Navigate to the **Delivery Contracts** module and expand the **Contracts** folder. It contains four links: **Master Contracts** to view master contracts, **Regular Contracts** to view contracts from bimonthly and construction fair solicitations and small purchase and sole source requests and **Work Order** to view work orders. Consultants cannot view the **Master Group ID** link.

| MisDOT Consultant One  WisDOT Consultant One                          |              |                                               |                           |                                          |                   |                               |                                   |          |                               |               |          |
|-----------------------------------------------------------------------|--------------|-----------------------------------------------|---------------------------|------------------------------------------|-------------------|-------------------------------|-----------------------------------|----------|-------------------------------|---------------|----------|
| Home >> Contracts > Regular Contracts                                 |              |                                               |                           |                                          |                   |                               |                                   |          |                               |               |          |
| Menu Favorites                                                        | R            | Regular Contract                              |                           |                                          |                   |                               |                                   |          |                               |               |          |
| Contracts                                                             | Ser Ger      | idit<br>View Sta<br>History Sel<br>eral Workf | tus<br>p<br>ect Actions → | Reports                                  | Customize List    | Nc                            | Manage<br>Add<br>Clear<br>Filters |          |                               |               |          |
| Master Group ID                                                       |              | Contract Number                               | Selected Co               | onsultant                                | Selection Type    |                               | Workflow State                    | us       | Region/Bureau                 | Project ID(s) | Contra   |
| 💷 📄 Recent Contracts                                                  | 1            | Y                                             |                           | Y                                        |                   | 7                             |                                   | Y        | Y                             | Y             |          |
|                                                                       | 140000000 Th |                                               | The Alpha Corporation     |                                          | Construction Fair |                               | Submitted for Consultant Review   |          | Bureau of Project Development | 1004-19-86    | <b>^</b> |
|                                                                       |              | LAX 04                                        | The Alpha Co              | rporation                                | Construction Fair |                               | Reviewed by Cor                   | nsultant | Bureau of Project Development | 1004-19-86    | -        |
| 🏫   Home                                                              |              | LAX 06 The Alpha Corporation                  |                           | Construction Fair Reviewed by Consultant |                   | Bureau of Project Development | 1004-19-86                        | <b>.</b> |                               |               |          |
| 🛻   Solicitation                                                      | 4            |                                               |                           |                                          |                   |                               |                                   |          |                               |               | ► I      |
| Delivery Contracts                                                    |              |                                               |                           |                                          |                   |                               |                                   |          | Page 1 of 1                   |               |          |
| Masterworks @ Aurigo Software Technologies, Inc. All rights reserved. |              |                                               |                           |                                          |                   |                               |                                   |          |                               |               |          |

Navigate to the appropriate **Master Contracts/Regular Contracts/Work Order** module. Contracts/Work Orders requiring consultant approval have a **Workflow Status** of "Submitted for Consultant Review."

| Masterworks'                                    |           |                                               |                            |                                          |                   |                               |                                   |                  |                               | WisDOT Consul     | tant One 🔻 |
|-------------------------------------------------|-----------|-----------------------------------------------|----------------------------|------------------------------------------|-------------------|-------------------------------|-----------------------------------|------------------|-------------------------------|-------------------|------------|
| Home >> Contracts > Regular Contracts           |           |                                               |                            |                                          |                   |                               |                                   |                  |                               |                   |            |
| Menu Favorites                                  | Re        | gular Contract                                |                            |                                          |                   |                               |                                   |                  |                               |                   | ☆ 🔺        |
| Contracts                                       | E R       | idit<br>Fiew Sta<br>History Sel<br>eral Workd | tus<br>Ip<br>ect Actions → | Reports                                  | Customize List    | N                             | Manage<br>Add<br>Clear<br>Filters |                  |                               |                   |            |
| Master Group ID                                 |           | Contract Number                               | Selected Co                | onsultant                                | Selection Type    |                               | Workflow State                    | us               | Region/Bureau                 | Project ID(s)     | Contra     |
| - 📄 Recent Contracts                            |           | Y                                             |                            | Y                                        |                   | Y                             |                                   | Y                | Y                             | Y                 |            |
|                                                 |           | 140000000                                     | The Alpha Co               | rporation                                | Construction Fair |                               | Submitted for Co                  | onsultant Review | Bureau of Project Development | 1004-19-86        | *          |
|                                                 |           | LAX 04                                        | The Alpha Co               | rporation                                | Construction Fair |                               | Reviewed by Cor                   | nsultant         | Bureau of Project Development | 1004-19-86        | -          |
| 📌   Home                                        |           | LAX 06 The Alpha Corporation                  |                            | Construction Fair Reviewed by Consultant |                   | Bureau of Project Development | 1004-19-86                        | -                |                               |                   |            |
| Solicitation                                    | •         |                                               |                            |                                          |                   |                               |                                   |                  |                               | 1                 | ) k        |
| Non-state         Non-state         Page 1 of 1 |           |                                               |                            |                                          |                   |                               |                                   |                  |                               |                   |            |
| Masterworks © Aurigo Software Technolo          | ogies, In | c. All rights reserved.                       |                            |                                          |                   |                               |                                   |                  |                               | Version: 11.0.3.2 | 0191010.12 |

To view the contract, check the box next to the contract and click **View**.

| MisDOT Consultant One  WisDOT Consultant One                                                      |                                |                                          |                           |       |                                            |                  |                               |                               |               |             |
|---------------------------------------------------------------------------------------------------|--------------------------------|------------------------------------------|---------------------------|-------|--------------------------------------------|------------------|-------------------------------|-------------------------------|---------------|-------------|
| Home >> Contracts > Regular Contracts                                                             |                                |                                          |                           |       |                                            |                  |                               |                               |               |             |
| Menu Favorites                                                                                    | enu Favorites Regular Contract |                                          |                           |       |                                            |                  |                               |                               | ☆ 🔺           |             |
| Contracts Contracts Regular Contracts Regular Contracts                                           | E R                            | dit<br>iew G Hel<br>History Sta<br>Vorkf | tus<br>p<br>ect Actions - | ports | Customize List<br>Excel Export -<br>Others | None Clear       |                               |                               |               |             |
| Master Group ID                                                                                   |                                | Contract Number                          | Selected Consul           | ltant | Selection Type                             | Workflow Stat    | us                            | Region/Bureau                 | Project ID(s) | Contra      |
| - 🗎 Recent Contracts                                                                              |                                | Y                                        |                           | Y     | Y                                          |                  | Y                             | Y                             | Y             |             |
|                                                                                                   |                                | 140000000                                | The Alpha Corpora         | ation | Construction Fair                          | Submitted for Co | onsultant Review              | Bureau of Project Development | 1004-19-86    | <b>^</b>    |
|                                                                                                   |                                | LAX 04                                   | The Alpha Corpora         | ition | Construction Fair                          | Reviewed by Co   | nsultant                      | Bureau of Project Development | 1004-19-86    | _           |
| 🌪   Home                                                                                          |                                | LAX 06 The Alpha Corporation             |                           | ition | Construction Fair Reviewed by Consultant   |                  | Bureau of Project Development | 1004-19-86                    | -             |             |
| 💑   Solicitation                                                                                  | •                              |                                          |                           |       |                                            |                  |                               |                               |               | •           |
| Pelivery Contracts                                                                                | Page 1 of 1                    |                                          |                           |       |                                            |                  |                               |                               |               | Page 1 of 1 |
| Masterworks @ Aurigo Software Technologies, Inc. All rights reserved. Version: 11.0.3.20191010.12 |                                |                                          |                           |       |                                            |                  |                               |                               |               |             |

Review the contract. The **Current Negotiation** link will take you to the negotiation. The attachments section contains the standard and special provisions. Click **Cancel** to return to the list page. (picture next page)

|                                       |                                                |                                                      |                             |                           |                            |                    |                  | WisDOT Consultant One 🔻     |  |
|---------------------------------------|------------------------------------------------|------------------------------------------------------|-----------------------------|---------------------------|----------------------------|--------------------|------------------|-----------------------------|--|
| Home >> Contracts > Regular C         | Contracts                                      |                                                      |                             |                           |                            |                    |                  |                             |  |
| Menu Favorites                        | Regular Contract                               |                                                      |                             |                           |                            |                    |                  | ☆ 🔺                         |  |
| • • •                                 |                                                |                                                      |                             |                           |                            |                    |                  |                             |  |
| 🖻 😋 Contracts                         | Cancel History                                 |                                                      |                             |                           |                            |                    |                  |                             |  |
| Regular Contracts     Work Order      | General Workflow                               |                                                      |                             |                           |                            |                    |                  |                             |  |
| Master Group ID                       |                                                |                                                      |                             |                           |                            |                    |                  | A                           |  |
| I 📄 Recent Contracts                  |                                                |                                                      |                             |                           |                            |                    |                  |                             |  |
|                                       |                                                |                                                      | THE WISCONSIN               | DEPARTME                  | ENT OF TR                  | ANSPORTA           | TION             |                             |  |
|                                       |                                                |                                                      | AND AV                      | VARDED CO                 | ONSULTAN                   | TFOR               |                  |                             |  |
|                                       |                                                |                                                      |                             |                           |                            |                    |                  |                             |  |
|                                       | Contract Numb                                  | er:* 1400000000                                      |                             |                           |                            |                    |                  |                             |  |
|                                       | Construction Fair Title                        | e:* August 2020                                      |                             | Co                        | ntract Function :          | : Construction     | Services         |                             |  |
|                                       | Construction Fair Numb                         | er: 2008                                             |                             | Constru                   | ction Fair Month           | August 2020        |                  |                             |  |
|                                       | Decion/Pure                                    | Purpose of Drojor                                    | at Davalanmant              | Constructi                | ion Fair Package           | BPD-01             |                  |                             |  |
|                                       | 4                                              | a. Buicau or riget                                   | a Development               | Automated De              |                            | . The Alaba C      |                  |                             |  |
|                                       | Consultant Estimate IE                         | ):* CF-CE-BPD-01-                                    | 1740                        | Awarded Pr                | Driginal Contract          | te ezintimenet     | orporation       |                             |  |
|                                       | Created                                        | By: Mitch Patoka                                     |                             | C                         | ompletion Date :           | 07/01/2021         |                  |                             |  |
|                                       | Last Updated E                                 | By: Mitch Patoka                                     |                             | Ţ                         | ype of Contract :          | :* Regular         |                  |                             |  |
|                                       |                                                |                                                      |                             |                           | Created Date:              | : 04/22/2020       |                  |                             |  |
|                                       |                                                |                                                      |                             |                           |                            |                    |                  |                             |  |
|                                       | Projects                                       |                                                      |                             |                           |                            |                    |                  |                             |  |
|                                       | Project ID                                     | Project Description                                  | Project Limits              | Route                     | Count                      | tv                 | Account Code     | Contract Amount for         |  |
|                                       | 1004.19.86                                     | Hey Lundated this des                                | CTH B/USH 10 Intercha       | USH 10                    | 49 - P                     | ortage County      | 8700128          | Project in \$               |  |
|                                       | 4                                              | ney, rupuncu ma uca                                  |                             |                           | 40.110                     | onage county       | 0/00/20          | 1,100,400.00                |  |
|                                       |                                                |                                                      |                             |                           |                            |                    |                  |                             |  |
|                                       | Description of Service                         | <ul> <li>Provide constructio<br/>Amherst.</li> </ul> | n engineering, including pr | oject leader, for th      | e reconstruction of        | of the US 10 - CTH | B interchange in |                             |  |
|                                       |                                                |                                                      |                             |                           |                            |                    |                  |                             |  |
|                                       |                                                | WisDOT Departm                                       | nent Representative         |                           |                            |                    |                  |                             |  |
|                                       | U                                              | Contact Name                                         | Title                       | Work Addr                 | ess Ema                    | ail                | Telephone        |                             |  |
|                                       |                                                | Mitch Patoka                                         | Project Manager             | 4822 Madis<br>Way 4th Flo | on Yards<br>or South mitcl | hell.patoka@aurig  | (608)266-1744    |                             |  |
|                                       | 1                                              |                                                      |                             |                           |                            |                    |                  |                             |  |
|                                       | 4                                              | Consultant Repr                                      | esentative                  |                           |                            |                    |                  |                             |  |
|                                       |                                                | Contact Name                                         | Work Addr                   | ess                       | Email                      | Tele               | phone            |                             |  |
|                                       |                                                | Alpha One                                            | 1 Alpha Way<br>Amherst, W   | 54406                     | alpha1@alpha.co            | om (555            | i)555-5555       |                             |  |
|                                       |                                                |                                                      |                             |                           |                            |                    |                  |                             |  |
|                                       | Consultant Services to<br>performed at Departm | to be<br>ents                                        |                             |                           |                            |                    |                  |                             |  |
|                                       | Office located                                 | dat:<br>ents                                         |                             |                           |                            |                    |                  |                             |  |
|                                       |                                                | to :                                                 |                             |                           |                            |                    |                  |                             |  |
|                                       | Compensation f                                 | or all<br>RIME                                       |                             |                           |                            |                    |                  |                             |  |
|                                       | CONSULTANT under t<br>of the contract shall b  | erms 1,183,400.00                                    |                             | Current Nego              | tiation                    |                    |                  |                             |  |
|                                       | an amount not to exce                          | \$:                                                  |                             |                           |                            |                    |                  |                             |  |
|                                       | If Authorized, Cor<br>Amount                   | tract 0.00                                           |                             |                           |                            |                    |                  |                             |  |
|                                       | DBE Goal                                       | Set: No                                              |                             |                           |                            |                    |                  |                             |  |
|                                       |                                                | Attachments                                          |                             |                           |                            |                    |                  | - I                         |  |
|                                       |                                                | Title                                                |                             |                           |                            |                    | [                | J                           |  |
|                                       |                                                | Standard Prov                                        | visions                     |                           |                            |                    | (                | Ū                           |  |
|                                       |                                                | Special Provis                                       | sions                       |                           |                            |                    | (                | <u>D</u>                    |  |
| Home                                  |                                                |                                                      |                             |                           |                            |                    |                  |                             |  |
| Solicitation                          |                                                | View                                                 |                             |                           |                            |                    |                  |                             |  |
| Delivery Contracts                    | 4                                              |                                                      |                             |                           |                            |                    |                  |                             |  |
| Masterworks © Aurigo Software Technol | ogies, Inc. All rights reserved.               |                                                      |                             |                           |                            |                    |                  | Version: 11.0.3.20191010.12 |  |

Check the box next to the contract/work order and click **Select Actions**. Clicking **Reviewed** will approve the contract. Clicking **Request to Revisit** will send it back to WisDOT for revisions.

| aurigo'                                                              |                                                                                                    |                |                       |                   |                                 |                               | WisDOT Consult | tant One 🔻  |  |  |
|----------------------------------------------------------------------|----------------------------------------------------------------------------------------------------|----------------|-----------------------|-------------------|---------------------------------|-------------------------------|----------------|-------------|--|--|
| Home >> Contracts > Regular Contracts                                |                                                                                                    |                |                       |                   |                                 |                               |                |             |  |  |
| Menu Favorites                                                       | Re                                                                                                    | gular Contract |                       |                   |                                 |                               |                | ☆ 🔺         |  |  |
| Contracts                                                            | Image: Status       Image: Status       Image: Status< |                |                       |                   |                                 |                               |                |             |  |  |
| - B Work Order                                                       | Gen                                                                                                    | eral R         | eviewed               | Others            | Filters                         |                               |                |             |  |  |
| - 🗎 Master Group ID                                                  |                                                                                                    | Contract Nu R  | equest to Revisit     | Selection Type    | Workflow Status                 | Region/Bureau                 | Project ID(s)  | Contra      |  |  |
| E Recent Contracts                                                   |                                                                                                    | Y              | Y                     | Y                 | Y                               | <b>A</b>                      | Y              |             |  |  |
|                                                                      | 2                                                                                                    | 140000000      | The Alpha Corporation | Construction Fair | Submitted for Consultant Review | Bureau of Project Development | 1004-19-86     | <b>^</b>    |  |  |
|                                                                      |                                                                                                    | LAX 04         | The Alpha Corporation | Construction Fair | Reviewed by Consultant          | Bureau of Project Development | 1004-19-86     |             |  |  |
| 🏫   Home                                                             |                                                                                                    | LAX 06         | The Alpha Corporation | Construction Fair | Reviewed by Consultant          | Bureau of Project Development | 1004-19-86     | -           |  |  |
| 📕   Solicitation                                                     | •                                                                                                    |                |                       |                   |                                 |                               |                | •           |  |  |
| Pelivery Contracts                                                   |                                                                                                    |                | ]                     |                   |                                 |                               |                | Page 1 of 1 |  |  |
| Masterworks @ Aurion Software Technologies. Inc. All rights reserved |                                                                                                    |                |                       |                   |                                 |                               |                |             |  |  |

Clicking Reviewed is signing the contract and obligating the firm to perform the services.

Click **OK** on the acknowledgement box.

| Masterworks'                                                          |             |                                       |             |               | WisDOT Consultant One 🔻 |  |  |  |  |  |
|-----------------------------------------------------------------------|-------------|---------------------------------------|-------------|---------------|-------------------------|--|--|--|--|--|
| Home >> Contracts > Regular Contracts                                 |             |                                       |             |               |                         |  |  |  |  |  |
| Menu Favorites                                                        | Regular Con | WisDOT Masterworks                    |             |               | × ☆▲                    |  |  |  |  |  |
| 📃 🛨 🖯 🗹                                                               | 👷 Edit      | Notes :                               |             |               | <b>^</b>                |  |  |  |  |  |
| 🖻 😋 Contracts                                                         | 👷 View 🔰    |                                       |             |               |                         |  |  |  |  |  |
| Master Contracts     Regular Contracts                                |             |                                       |             |               |                         |  |  |  |  |  |
| - 🗎 Work Order                                                        | General     |                                       |             |               |                         |  |  |  |  |  |
| Becent Contracts                                                      | Contrac     |                                       |             |               | Contra                  |  |  |  |  |  |
|                                                                       |             |                                       |             |               | Y                       |  |  |  |  |  |
|                                                                       | 140000      |                                       |             |               | -                       |  |  |  |  |  |
|                                                                       | LAX 04      | Set Days To Complete for Next Stage : |             |               |                         |  |  |  |  |  |
|                                                                       | LAX 06      |                                       | Attachr     | nents         |                         |  |  |  |  |  |
|                                                                       | LAX 15      | 8                                     |             |               |                         |  |  |  |  |  |
|                                                                       | LAX 07      | Document Title                        | Uploaded By | Uploaded Date |                         |  |  |  |  |  |
|                                                                       | □ LAX 01    | No Attachments available              | ,           |               |                         |  |  |  |  |  |
| 📌   Home                                                              | lax 05      | Upload Document                       |             |               |                         |  |  |  |  |  |
| 💑   Solicitation                                                      | A           |                                       | ОК          | Cancel        |                         |  |  |  |  |  |
| Delivery Contracts                                                    |             | ▲                                     |             |               | Page 1 of 1             |  |  |  |  |  |
| Masterworks © Aurigo Software Technologies, Inc. All rights reserved. |             |                                       |             |               |                         |  |  |  |  |  |